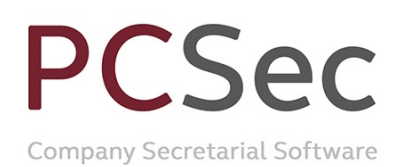

# Subdivision

In this example we have a company with 10,000 authorised Ordinary shares of  $\pounds 1$  and 2,000 shares currently in issue.

| are Classes      |                                 |                 |           |                  |     |
|------------------|---------------------------------|-----------------|-----------|------------------|-----|
| nare Class No.   | Description Fro<br>Ordinary 17. | m To<br>01/2010 |           | Authorised 10000 | ls  |
|                  |                                 |                 |           |                  |     |
|                  |                                 |                 |           |                  |     |
|                  |                                 |                 |           |                  |     |
|                  |                                 |                 |           |                  |     |
|                  |                                 |                 |           |                  |     |
|                  |                                 | marca           | Terrefor  |                  | . 1 |
| <u>M</u> aintain | Increase                        | Allotments      | Iransfers | Schemes/Options  | 3   |

The current shareholdings are:

Nigel Albert with 500 shares David Christopher Barrington with 1,000 shares Paul Cole with 300 shares Robert David 200 shares

On 30 June 2010 all shares (authorised and issued) have been subdivided into Ordinary shares of  $\pounds 0.10$  each.

To update PCSec with this information we need to carry out the following steps:

1. Add the new Ordinary £0.10 share class

2. Subdivide all the current £1 shareholding into the new £0.10 Ordinary share class.

3. Close down the Ordinary £1 share class.

Please note that PCSec can only subdivide whole shares. The number/value of shares in the originating share class must be able to be converted into whole numbers of shares in the new share class.

PCSec Company Secretarial Software

## Step 1: Add the new Ordinary £0.10 share class

In the Share Classes screen click on the Add Class button

| ne. r coec onare example | Limited                                   |            |           | Code: 01234567         | Change Comp |
|--------------------------|-------------------------------------------|------------|-----------|------------------------|-------------|
| Share Classes            |                                           |            |           |                        |             |
| Share Class No.<br>Di    | Description Fr<br>Oldnay 17               | em To      |           | Authoried              | lssu<br>200 |
|                          |                                           |            |           |                        |             |
| Maintain                 | Increase                                  | Allotments | Iransfers | Schemes/ <u>O</u> ptic | ons         |
| Maintain<br>Add Qlass    | Increase<br>Special Share<br>Transactions | Allotments | Iransfers | Schemes/Optio          | ons         |

The Ordinary £0.10 share class is added as follows:

Share Class Number: 2 (being the next unused share class number)

Short Class Description: Ordinary

Long Class Description: Ordinary

At this stage you will receive the following warning. Click Yes to proceed

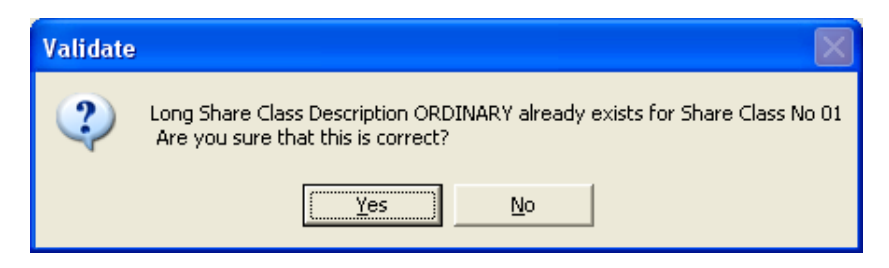

From Date: 30/06/2010 (being the date the new class was created)

To Date: Leave blank (as is still a current share class)

Confirmed: Yes

Authorised Capital: Yes (as in the case the share class has a specified authorised limit)

Number of Shares: 100,000 (being the new authorised limit for this class)

Price Per Share: 0.10 (being the nominal value)

Currency Sign: £ (being the share currency)

#### Currency: Pound sterling

Vistra Limited First Floor, Templeback, 10 Temple Back Bristol, BS1 6FL, United Kingdom Tel: +44 (0)117 9230600 Fax: +44 (0)117 9230063

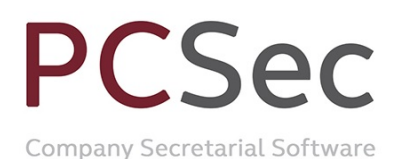

**Currency Sign Position**: Left (on which side of the Price Per Share should the Currency Sign appear)

**Called Up Amount Per Share**: 0.10 (if a share is unpaid, what amount would be called, in this case the nominal value)

**Voting Rights**: as applicable (the voting rights & prescribed particulars attached to the share class)

| Share Class : Add New                                                                |                                               |                                                                                                    |                                                                                                    |
|--------------------------------------------------------------------------------------|-----------------------------------------------|----------------------------------------------------------------------------------------------------|----------------------------------------------------------------------------------------------------|
| Name: PCSec Share Example                                                            | Limited                                       |                                                                                                    | Code: 01234567                                                                                                    |
| Share Class Number<br>Short Class Description<br>Long Class Description<br>From Date | 2<br>Ordinary<br>30/06/2010                   |                                                                                                    |                                                                                                    |
| Confirmed<br>Authorised Capital                                                      | Yes Electronically File<br>Yes Number Of Shar | ed T<br>es 100000                                                                                                    |                                                                                                    |
| Frice Fer Share<br>Currency Sign<br>Currency<br>Currency Sign Position               | E     Code     GBP       Pound Sterling       | voting Hights - Shares rank<br>purposes. On a show of ha<br>have one vote and on a po<br>one vote per share held. T<br>particularly described in the<br>Dividend Rights - Each sha | : equally for voting<br>ands each member shall<br>ll each member shall have<br>he voting rights are more<br>articles of association.<br>are ranks equally for any |
| Called Up Amount Per Share                                                           | 0.10                                          | articles of association of as                                                                                                    | Cancel Help                                                                                                    |

When all details have been completed click the **OK** button to save the changes.

You will now be showing 2 share classes on screen:

Share class 1 Ordinary: Authorised 10,000 shares and Issued 2,000 shares Share class 2 Ordinary: Authorised 100,000 shares and Issued 0 shares

| urrent Confirmed Sh   | are Classes |            |    |                |               |
|-----------------------|-------------|------------|----|----------------|---------------|
| : PCSec Share Example | e Limited   |            |    | Code: 01234567 | Change Compan |
| hare Classes          |             |            |    |                |               |
| Share Class No.       | Description | From       | To | Authorised     | Issued        |
| 01                    | Ordinary    | 17/01/2010 |    | 10000          | 2000          |
|                       |             |            |    |                |               |

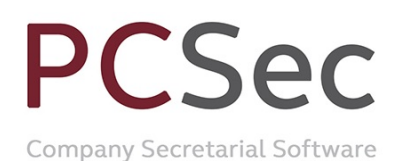

# Step 2: Subdivide the issued Ordinary £1 shares into Ordinary £0.10 shares

Now the Ordinary  $\pounds 0.10$  shares are recorded the next step is to subdivide the current Ordinary  $\pounds 1$  shareholdings into this new class of shares.

In the Share Classes screen select Share Class No 1 Ordinary click on the Special Share Transactions button

| Current Confirmed Share Cla     | asses                                 |                    |                   |                 |                |
|---------------------------------|---------------------------------------|--------------------|-------------------|-----------------|----------------|
| iame: PCSec Share Example Limit | ed                                    |                    |                   | Code: 01234567  | Change Company |
| Share Classes                   |                                       |                    |                   |                 |                |
| Share Class No.                 | Description From                      | To                 |                   | Authorised      | Issued         |
| 01                              | Ordinary 17/01/                       | 2010               |                   | 10000           | 2000           |
|                                 |                                       |                    |                   |                 |                |
| Maintain                        | Increase                              | Allotments         | <u>T</u> ransfers | Schemes/Options |                |
| Add Qlass                       | <u>S</u> pecial Share<br>Transactions | Di <u>v</u> idends | ⊻iew Shareholders |                 |                |
|                                 | 1000                                  | 115                | 14.5              | Exit            | <u>H</u> elp   |

Ensure Class is set to Ordinary and click on the Add button.

| Speci  | al Sha | re Transactions     |                             |                  |               |            |                |
|--------|--------|---------------------|-----------------------------|------------------|---------------|------------|----------------|
| Name:  | PC5ec  | : Share Example Lin | iited                       |                  |               |            | Code: 01234567 |
| Class: | 1      | Ordinary            |                             |                  | •             |            |                |
|        |        |                     |                             |                  |               |            |                |
|        | Conf.  |                     | Transferee                  | Transferor       | Transfer Date | No. Shares | Trans. Type    |
|        |        |                     | No Special Share Transactio |                  |               |            |                |
|        |        |                     |                             |                  |               |            |                |
|        |        |                     |                             |                  |               |            |                |
|        |        |                     |                             |                  |               |            |                |
|        |        |                     |                             |                  |               |            |                |
|        |        |                     |                             |                  |               |            |                |
|        |        |                     |                             |                  |               |            |                |
|        |        |                     |                             |                  |               |            |                |
|        |        |                     |                             |                  |               |            |                |
|        |        |                     |                             |                  |               |            |                |
|        |        |                     |                             |                  |               |            |                |
|        |        |                     |                             |                  |               |            |                |
|        |        |                     |                             |                  |               |            |                |
|        |        |                     |                             |                  |               |            |                |
| L      |        |                     |                             |                  |               |            |                |
|        | Į      | Maintain            | <u>A</u> dd                 | <u>S</u> how All |               |            |                |
|        |        |                     |                             |                  |               |            |                |
|        |        |                     |                             |                  |               | E⊻it       | Help           |
|        |        |                     |                             |                  |               |            |                |
| _      |        |                     |                             |                  |               |            |                |

Vistra Limited First Floor, Templeback, 10 Temple Back Bristol, BS1 6FL, United Kingdom Tel: +44 (0)117 9230600 Fax: +44 (0)117 9230063

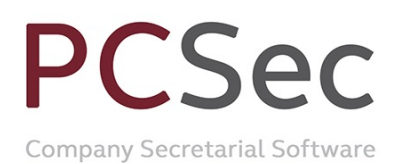

#### In Transaction Type select Subdivision

| ×                                                 | (III) (III)                                                                                                    | 1110100101121011 |                     |
|---------------------------------------------------|----------------------------------------------------------------------------------------------------|------------------|---------------------|
| Add Special Share                                 | Transaction                                                                                                    |                  |                     |
| Name: PCSec Share E                               | xample Limited                                                                                                    |                  | Code: 01234567      |
| Transaction Type Holder Code Select a transaction | Payment on partly paid shares<br>Conversion to bearer warrant<br>Conversion from bearer warrant<br>Conversion to another class<br>Subdivision<br>Consolidation<br>Forfeiture<br>Redemption of shares by company |                  |                     |
|                                                   |                                                                                                    |                  |                     |
| L                                                 |                                                                                                    | <u>0</u> K       | Cancel <u>H</u> elp |

All current shareholders will be displayed. Select the first shareholder to convert and click **OK**.

| A  | ld Special Share | Transaction     |               |              |                |
|----|------------------|-----------------|---------------|--------------|----------------|
| Na | me: PCSec Share  | Example Limited |               |              | Code: 01234567 |
| т  | ransaction Type  | Subdivision     |               |              | •              |
|    |                  | ,               |               |              |                |
|    | Holder Code      | Share Holder N  | Paid Up Price | Shareholding |                |
|    | ALBERT N         | Nigel, Albert   | 1.00          | 500          |                |
|    | BARRIDC          | David Christoph | 1.00          | 1000         |                |
|    | DAVID R          | Robert, David   | 1.00          | 200          |                |
|    |                  |                 |               |              |                |
|    |                  |                 |               |              |                |
|    |                  |                 |               |              |                |
|    |                  |                 |               |              |                |
|    |                  |                 |               |              |                |
|    |                  |                 |               |              |                |
|    |                  |                 |               |              |                |
|    |                  |                 |               |              |                |
|    | ļ                |                 |               |              |                |
|    |                  |                 |               |              |                |
|    |                  |                 |               |              |                |
|    |                  |                 |               | ОК           | Cancel Help    |
|    |                  |                 |               |              |                |

Complete the subdivision as follows:

Date of Registration: 30/06/2010 (being the date the shares were subdivided)

**Number of Shares**: 500 (the number of Ordinary £1 shares being subdivided into  $\pm 0.10$  shares)

**Shares Surrendered**: 500 (the number of Ordinary shares on the surrendered share certificate)

#### **Confirmed: Yes** Vistra Limited First Floor, Templeback, 10 Temple Back Bristol, BS1 6FL, United Kingdom Tel: +44 (0)117 9230600 Fax: +44 (0)117 9230063

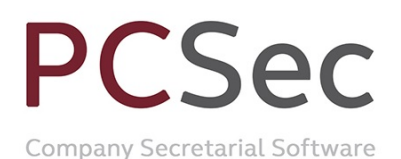

**New Share Class**: Share class [2] Ordinary (0.10) (The class that the 500 shares are being converted into)

**Certificate Number**: Share certificate number for the new 500 Ordinary £0.10 shares (*Please note that PCSec cannot automatically produce this share certificate. It will need to be created from the Blank Forms section of the software*)

**Remarks**: PCSec will automatically create a remark noting the subdivision details. This remark can be edited.

| Special Share Transaction: Subdivide                                  |                                       |
|-----------------------------------------------------------------------|---------------------------------------|
| Name: PCSec Share Example Limited                                     | Code: 01234567                        |
| Share Class: 1 Ordinary                                               |                                       |
| Share Holder                                                          |                                       |
| ALBERT N Mr Nigel Albert                                              |                                       |
|                                                                       |                                       |
| Member Shareholding                                                   | Confirmed Yes                         |
| Date of Registration 30/06/2010 💌                                     | New Share Class [2] Ordinary (0.10) 💌 |
| Number Of Shares 500                                                  | Certificate Number 5                  |
| Shares Surrendered 500                                                | Sealing Number 0                      |
| Balancing Shares 0 Bal                                                | ancing Share Cert. Number 0           |
|                                                                       | Balancing Sealing Number 0            |
| Beneficial Owner                                                      |                                       |
|                                                                       |                                       |
| Remarks                                                               |                                       |
| Share(s) sub divided from class Ordinary to class [2] Ordinary (0.10] |                                       |
|                                                                       |                                       |
|                                                                       | ~                                     |
| · ·                                                                   |                                       |
|                                                                       |                                       |
|                                                                       | UK Lancel <u>H</u> elp                |

Click OK to save the conversion.

Repeat these steps for each shareholder until all issued Ordinary  $\pounds 1$  shares have been subdivided.

| Specia      | l Sha | re Transactions   |                                                                                           |                                                              |                                        |                    |                            |
|-------------|-------|-------------------|-------------------------------------------------------------------------------------------|--------------------------------------------------------------|----------------------------------------|--------------------|----------------------------|
| Name:       | PCSec | Share Example Lin | nited                                                                                     |                                                              |                                        |                    | Code: 01234567             |
| Class:      | 1     | Ordinary          |                                                                                           |                                                              | -                                      |                    |                            |
|             |       |                   |                                                                                           |                                                              |                                        |                    |                            |
|             | ant   |                   | Transform                                                                                 | Transform                                                    | Transfer Date                          | No Shares          | Trans Tune                 |
| - H         | oni.  |                   | PES on Share Example Limited                                                              | Albert Missi                                                 | 20/06/2010                             | FOO EOO            | CLIPDIN/                   |
| Ý<br>Y<br>Y |       |                   | PCSec Share Example Limited<br>PCSec Share Example Limited<br>PCSec Share Example Limited | Barrington, David Christopher<br>Cole, Paul<br>David, Robert | 30/06/2010<br>30/06/2010<br>30/06/2010 | 1000<br>300<br>200 | SUBDIV<br>SUBDIV<br>SUBDIV |
|             |       |                   |                                                                                           |                                                              |                                        |                    |                            |
|             | ļ     | <u>M</u> aintain  | Add                                                                                       | Show All                                                     |                                        |                    |                            |
|             |       |                   |                                                                                           |                                                              |                                        | E <u>x</u> it      | Help                       |
|             |       |                   |                                                                                           |                                                              |                                        |                    |                            |

Vistra Limited First Floor, Templeback, 10 Temple Back Bristol, BS1 6FL, United Kingdom Tel: +44 (0)117 9230600 Fax: +44 (0)117 9230063

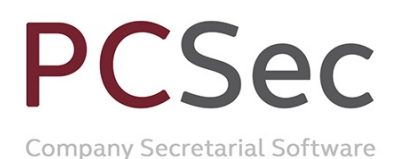

You will now be showing:

Share class 1 Ordinary: Authorised 10,000 shares and Issued 0 shares Share class 2 Ordinary: Authorised 100,000 shares and Issued 20,000 shares

| : PCSec Share Examp   | e ciniceu                              |                                    |                       |          |                 |        |
|-----------------------|----------------------------------------|------------------------------------|-----------------------|----------|-----------------|--------|
| hare Classes          |                                        |                                    |                       |          |                 |        |
| Share Class No.       | Description                            | From                               | To                    |          | Authorised      | Issued |
| )1<br>02              | Ordinary<br>Ordinary                   | 17/01/2010<br>30/06/2010           |                       |          | 10000           | 20000  |
|                       |                                        |                                    |                       |          |                 |        |
|                       |                                        |                                    |                       |          |                 |        |
| Maintain              |                                        |                                    | ents I                | ransfers | Schemes/Option  | ns     |
| Maintain<br>Add Qlass | Increase<br>Special She<br>Transaction | Allotm<br>rre<br>IS Di <u>w</u> de | ents I<br>inds View 3 | ransfers | Schernes/Qption | ns     |

### Step 2: Close off the Ordinary £1 share class

Now that you have converted all the issued Ordinary  $\pounds 1$  shares into Ordinary  $\pounds 0.10$  shares the final step is to close off the Ordinary  $\pounds 1$  share class.

In the Share Classes screen select Share Class No 1 Ordinary click on the Maintain button

| ne: PCSec Share Exar | mple Limited                              |                   |                                | Code: 01234567  | Change Comp |
|----------------------|-------------------------------------------|-------------------|--------------------------------|-----------------|-------------|
|                      |                                           |                   |                                |                 |             |
| Share Classes        |                                           | (a                |                                |                 |             |
| Share Class No.      | Ordinary                                  | 17/01/2010        |                                | Authorised      | Issue       |
| 02                   | Ordinary                                  | 30/06/2010        |                                | 100000          | 200         |
|                      |                                           |                   |                                |                 |             |
|                      |                                           |                   |                                |                 |             |
|                      |                                           |                   |                                |                 |             |
|                      |                                           |                   |                                |                 |             |
|                      |                                           |                   |                                |                 |             |
|                      |                                           |                   |                                |                 |             |
|                      |                                           |                   |                                |                 |             |
|                      |                                           |                   |                                |                 |             |
|                      |                                           |                   |                                |                 |             |
|                      |                                           |                   |                                |                 |             |
|                      |                                           |                   |                                |                 |             |
|                      |                                           |                   |                                |                 |             |
|                      |                                           |                   |                                |                 |             |
|                      |                                           |                   |                                |                 |             |
|                      |                                           |                   |                                |                 |             |
|                      |                                           |                   |                                |                 |             |
| Maintain             | Increase                                  | Allatraents       | Transfers                      | SchemesOntions  |             |
| <u>M</u> aintair     | Increase                                  | Allotments        | Iransfers                      | Schemes/Options | ;           |
| <u>M</u> aintair     |                                           | Allotments        | Iransfers                      | Schemes/Options |             |
| Maintain             | s Special Sha                             | Allotments        | Iransfers<br>                  | Schemes/Options | ;           |
| Maintair<br>Add Clas | Special Shar<br>Transaction               | re<br>s Dividends | Iransfers<br>View Shareholders | Schemes/Options |             |
| Maintain<br>Add Clas | s Increase<br>Special Shar<br>Transaction | Allotments        | Iransfers<br>View Shareholders | Schemes/Options |             |

#### To close off the share class complete the To Date screen as follows:

**To Date**: 29/06/2010 (being the date prior to subdivision and creation of new share class)

Vistra Limited First Floor, Templeback, 10 Temple Back Bristol, BS1 6FL, United Kingdom Tel: +44 (0)117 9230600 Fax: +44 (0)117 9230063

# PCSec

Company Secretarial Software

| Share Class : Maintain     |                             |                                                                                                    |
|----------------------------|-----------------------------|----------------------------------------------------------------------------------------------------|
| Name: PCSec Share Example  | Limited                     | Code: 01234567                                                                                                |
| 82                         |                             |                                                                                                    |
| Share Class Number         | 1                           |                                                                                                    |
| Short Class Description    | Ordinary                    |                                                                                                    |
| Long Class Description     | Ordinary                    |                                                                                                    |
| From Date                  | 17/01/2010 💌                |                                                                                                    |
| To Date                    | 29/06/2010 -                |                                                                                                    |
| Confirmed                  | Yes   Electronically File   | d T                                                                                                    |
| Authorised Capital         | Yes 💌 Total number of share | es 10000                                                                                                    |
| Price Per Share            | 1.00 Voting Righ            | ts Voting Rights - Shares rank equally for voting                                                             |
| Currency Sign              | ٤ ▼ Code GBP                | have one vote and on a poll each member shall have                                                            |
| Currency                   | Pound Sterling              | particularly described in the articles of association.                                                        |
| Currency Sign Position     | Left 💌                      | Dividend Rights - Each share ranks equally for any<br>dividend declared as more particularly described in the |
| Called Up Amount Per Share | 1.00                        | articles of association of association. Distribution                                                          |
|                            |                             | ,                                                                                                    |
| Delete Class               |                             | <u>O</u> K Cancel <u>H</u> elp                                                                                |

#### Click **OK** to save changes.

You have now finished and will be correctly showing the current company share capital as:

Ordinary £0.10 shares: 100,000 authorised and 20,000 issued

| PCSec Share Example   | Limited                                   |                              |                                | Code: 01234567  | Change Compa |
|-----------------------|-------------------------------------------|------------------------------|--------------------------------|-----------------|--------------|
| hare Classes          |                                           |                              |                                |                 |              |
| Share Class No.       | Description                               | From To                      |                                | Authorised      | Issued       |
| 12<br>11              | Ordinary<br>Ordinary                      | 30/06/2010<br>17/01/2010 29/ | 06/2010                        | 10000           | 2000         |
|                       |                                           |                              |                                |                 |              |
|                       |                                           |                              |                                |                 |              |
| Maintain              | Increase                                  | Allotments                   | Transfers                      | Schemes/Ontions | 1            |
| <u>M</u> aintain      |                                           |                              | Iransfers                      | Schemes/Qptions |              |
| Maintain<br>Add Qlass | Increase<br>Special Share<br>Transactions |                              | Iransfers<br>View Shareholders | Schemes/Options |              |